### ผลการวิจัย

#### 4.1 ผลการวิจัย

้ผู้วิจัยได้จัดทำข้อตกลงหรือคำเตือนก่อนเข้าสู่ระบบจัดการความรู้กลุ่มงานวิจัย ดังรูปที่ 4.1

#### พระราชบัญญัติว่าด้วยการกระทำความผิดเกี่ยวกับคอมพิวเตอร์ พ.ศ. 2550 10 อย่าง อย่าทำถ้าไม่มีหน้าที่หรือไม่ได้รับอนุญาต

1. อย่า...เข้าระบบที่คนอื่นตั้ง Password ไว้
 2. อย่า...เอามาตราการป้องกันการแก้ไข Password ที่คนอื่นตั้งไว้ไปเผยแพร่
 3. อย่า...เข้าไปดูหรือเข้าไปเอาข้อมูลของผู้อื่นที่มีมาตราการรักษาความปลอดภัย
 4. อย่า...ใช้ Sniffer ดัก E-mail คนอื่น
 5. อย่า...ลองวิชาด้วยการรบกวนระบบคอมพิวเตอร์หรือข้อมูลผู้อื่น
 6. อย่า...สร้าง mail เท็จเพื่อให้ผู้อื่นแตกตื่นตกใจ
 7. อย่า...ร้อนวิชาด้วยการรบกวนระบบโครงสร้างสำคัญของประเทศ เช่น
 โครงสร้างทางการเงิน. พลังงาน, ถ้าเป็นเหตุให้ผู้อื่นถึงแก่ชีวิตมีโทษจำคุก 20 ปี
 8. อย่า...เผยแพร่เน็ตที่เป็นภาพลามกหรือเป็ยภียต่อความมั่นคงของประเทศ
 9. อย่า...เผยแพร่โปรมแกรมสำหรับใช้กระทำความผิด

< เข้าสู่เว็บไซต์ >

รูปที่ 4.1 คำเตือนเรื่อง พ.ร.บ.ว่าด้วยการกระทำความผิดเกี่ยวกับคอมพิวเตอร์

เมื่อผู้ใช้งานได้เห็นรูปที่ 4.1 ระบบจะทำการเปลี่ยนหน้าจอตามระยะเวลาที่กำหนดไว้ (หรือ ผู้ใช้สามารถกดการเชื่อมโยง) ไปยังหน้าจอของระบบการจัดการความรู้กลุ่มงานวิจัย ดังรูปที่ 4.2

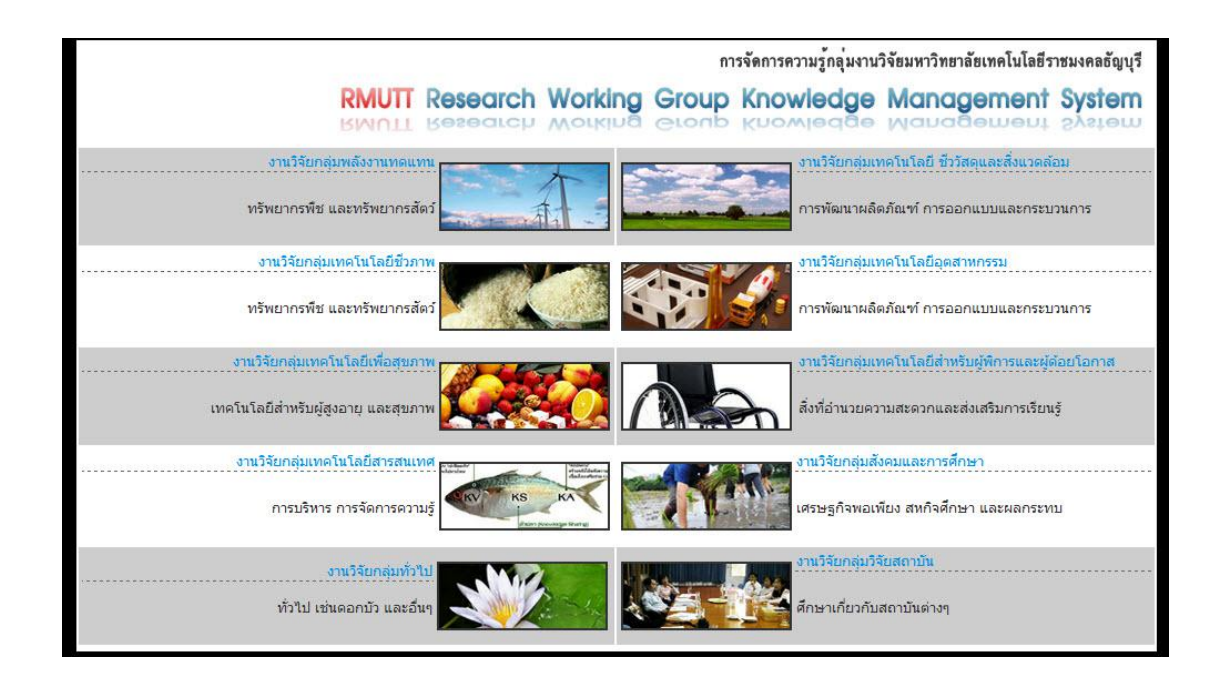

รูปที่ 4.2 หน้าหลักเว็บไซต์การจัดการความรู้กลุ่มงานวิจัย

จากนั้นระบบจะให้ผู้ใช้งานเข้าสู่กลุ่มงานวิจัย ดังรูปที่ 4.3 (ผู้ใช้เข้าสู่กลุ่มวิจัยพลังงาน ทดแทน)

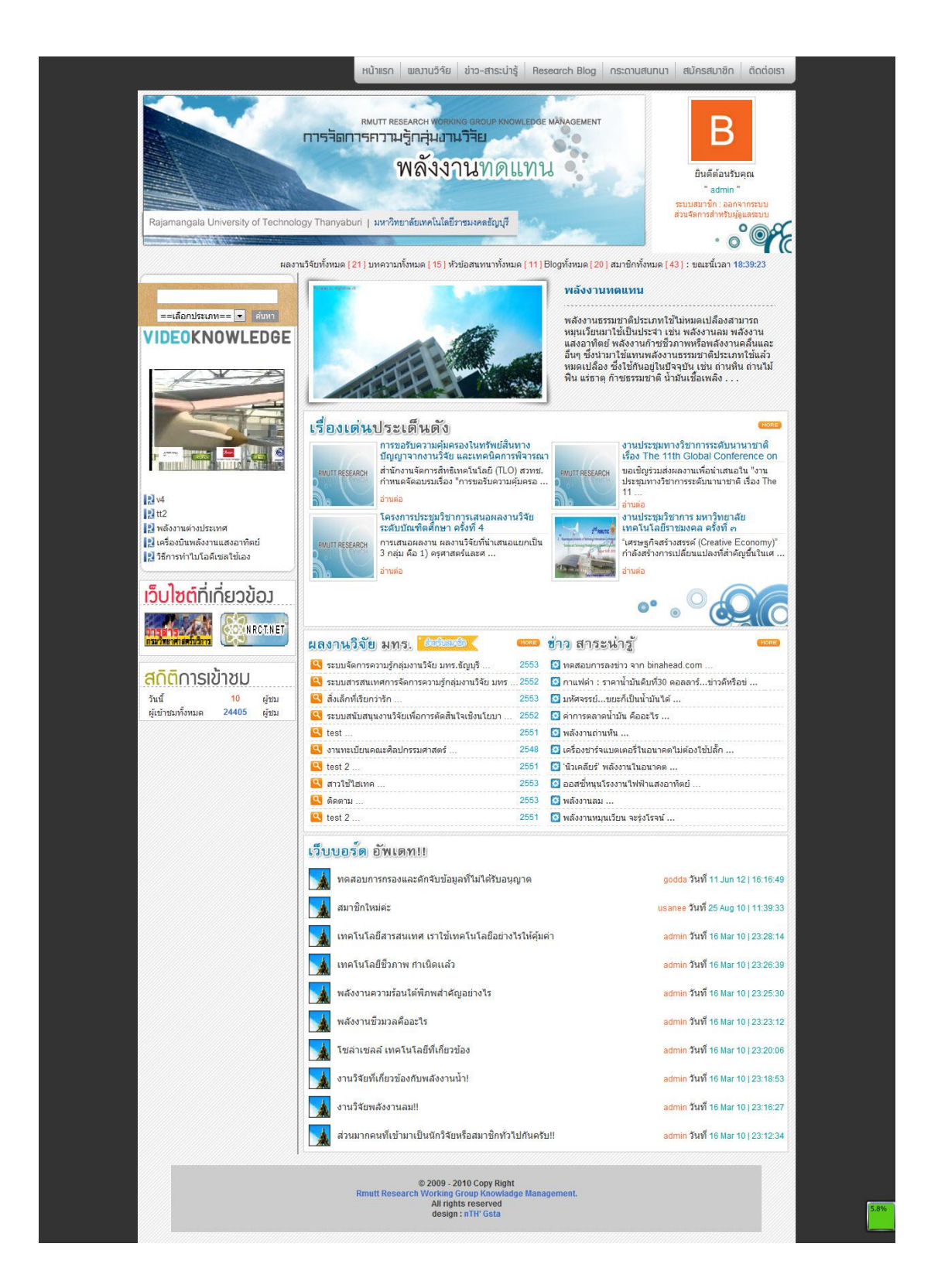

รูปที่ 4.3 หน้าหลักแสดงหัวข้อกลุ่มงานวิจัยพลังงานทดแทน

จากนั้นระบบจะให้ผู้ใช้งานสมัครสมาชิก ดังรูปที่ 4.4

|                                                                                                    | สมบารคราม<br>ราสถการความรู้กลุ่มอามวิส<br>พลังงาน                                                                                                    | ROUP KNOWLEDGE MANAGEMENT                                   | ยินดีต่องรับคุณ<br>"admin"<br>รรมปลักรสาทรรรมป<br>ส่วนจักรสาทรับปลู่ผู้ผลรรมป      |
|----------------------------------------------------------------------------------------------------|----------------------------------------------------------------------------------------------------|-------------------------------------------------------------|------------------------------------------------------------------------------------|
| Rajamangala Oniversity of Technology 1                                                                                                    | Hanyabun   אא יזייני אפנואירענאניז וואא                                                                                                    |                                                             | - °°°£                                                                             |
| ผลงานวิจัง                                                                                                    | บทั้งหมด [21] บทความทั้งหมด [15] หัวข้อส                                                                                                    | านทนาทั้งหมด [11]Blogทั้งหมด [20] ส                         | ຄມານີດທັ້งหมด [43] : ນຄະນີ້ເວລາ 18:40:54                                           |
| Image: state state stat | ขมัดรณภาริก   นักโจม<br>เรณากรอกข้อมูลให้เรมาๆกข่องระ *<br>มีข่อ * :<br>นามสกุล * :<br>usemame * :<br>password * :<br>re-password *<br>เพศ *<br>วันเกิล * :<br>ภัลบู้ * :<br>ราโสบัครประชายน * : | มาย    พญิง     รัทย    พญิง     รัท∎    เดือน              | <ul> <li>4 หลักขึ้นไป "</li> <li>6 หลักขึ้นไป "</li> <li>6 หลักขึ้นไป "</li> </ul> |
| เว็บไซต์ที่เกี่ยวข้อง           เร็บเรียง           เร็บเรียง           เร็บเรียง           เร็บเรียง           สกิติการเข้าชม           รันชั่ง           11                                                                                                    | email :<br>เมอร์โทรสังหา 0:<br>รูปภาพประจำตัว :<br>เว็บไรเตประจำตัว :<br>ครณาจารสุดอาหญ์ตอยเช้นส่ะ :                                                                                             | [เลือกไฟล์] ไม่ใด่เลือกไฟล่ได<br>ขนาย 100 จำกัด 50 KB *<br> | * ถ้ามี [ ถ้ามีต้องได่ http:// ข้างหน้า URL ตัวยต่ะ ]                              |
| ผู้เขาชมทังหมด 24406 ผู้ชม                                                                                                    |                                                                                                    | ตกลง                                                        |                                                                                    |

**รูปที่ 4.4** หน้าสมัครสมาชิก

เมื่อผู้ใช้สมัครสมาชิกแล้ว ระบบจะตรวจสอบการซ้ำของ Username, password และ email โดยการตรวจว่าเป็นรหัสตามรูปแบบจริง (คือรหัสที่ผ่านการเข้ารหัสแล้วตามรูปที่ 3.2) รูปที่ 4.5 การสมัครสมาชิกที่ถูกต้อง และรูปที่ 4.6 เป็นการสมัครสมาชิกที่ไม่ถูกต้อง

| Rajamangala University of Technology Thr | RMUTT RESEARCH WORKING GROU<br>สิโลการคาวามรู้กลุ่มอาเมวิรัย<br>พลังงานท<br>anyabur   มหาวิทยาลัยเทคโนโลยีะหมงคลฮ | P KNOWLEPGE MANAGEMENT<br>ดิแทน                            | deltă<br>utatru<br>Recent Excelor          |
|------------------------------------------|----------------------------------------------------------------------------------------------------|------------------------------------------------------------|--------------------------------------------|
| ньян                                     | นวิจัยทั้งหมด [21] บทความทั้งหมด [15] หัวข้                                                                       | อสนทนาทั้งหมด [ 10 ] Blogทั้งหมด [ 20                      | ] สมาชิกทั้งหมด [43] : ขณะนี้เวลา 15:50:13 |
|                                          | สมัครสมาชิก   นักวิจัย                                                                                            |                                                            |                                            |
| ==เลือกประเภท== 💟 โดยก                   | กรุณากรอกข้อมูลให้ครบทุกช่องค่ะ *                                                                                 |                                                            | 7                                          |
| VIDEOKNOWLEDGE                           | ชื่อ * :                                                                                                    | สมหญิง                                                     |                                            |
|                                          | นามสกุล * :                                                                                                    | ใจงาม                                                      |                                            |
|                                          | username * :                                                                                                    | somying                                                    | 4 หลักขึ้นไป *                             |
|                                          | password * :                                                                                                    | •••••                                                      | 6 หลักขึ้นไป *                             |
|                                          | re-password * :                                                                                                   | •••••                                                      | 6 หลักขึ้นไป *                             |
|                                          | 11105 * *                                                                                                    | 🔿 สวย 🔍 มย์ไม                                              |                                            |
|                                          | ວັນເຄືອ *                                                                                                    | 23 💟 Фенлен 💟 2530 💟                                       |                                            |
|                                          | ทีอยู่ * :                                                                                                    | 132/23 หมู่บ้านชมฟ้า ถ.รังสิต-นครน<br>คลองหนึ่ง อ.คลองหลวง | ายก ด. 🛆                                   |
| 2 44                                     |                                                                                                    |                                                            |                                            |
| 🔝 และ                                    | จังหวัด * :                                                                                                    | ปทมธานี                                                    |                                            |
| 🛃 เครื่องบินพลังงานแสงอาทิตย์            | สนัสบัญญา สะหลางคน * :                                                                                            | 1234567890                                                 |                                            |
| 🔝 วิธีการทำไบโอดีเซลใช้เอง               | WARMEN IN THE TRACE                                                                                               | 1231307030                                                 |                                            |
| . In adda on bea                         | email :                                                                                                    | somying@rmutt.ac.th                                        |                                            |
| เวกเฉตมเบยวงอา                           | เบอร์โทรศัพท ์:                                                                                                   |                                                            |                                            |
|                                          | รูปภาพประจำตัว :                                                                                                  |                                                            | Browse                                     |
| กระบวิทยาศาสตร์บริการ                    |                                                                                                    | ขนาด 100 * 100 จำกัด 50 KB *                               |                                            |
|                                          | เว็บไซต์ประจำตัว :                                                                                                | ค่ะ ]                                                      | * ถาม [ ถามตองใส่ http:// ขางหนา URL ดวย   |
| <u>สกิต</u> ิการเข้าชม                   |                                                                                                    | 90KGSh                                                     |                                            |
| วันนี้ 19 ผู้ชม                          |                                                                                                    |                                                            |                                            |
| ผู้เข้าชมทั้งหมด 24191 ผู้ชม             | กรุณารทัสภาพที่คุณเห็นค่ะ :                                                                                       | 9QKGSh                                                     |                                            |
|                                          |                                                                                                    |                                                            |                                            |
|                                          | © 2009 - 2010 C<br>Rmutt Research Working Group<br>All rights ret<br>design : nTi                                 | Vopy Right<br>Knowladge Management.<br>served<br>I' Gsta   |                                            |

**รูปที่ 4.5** การใส่ข้อมูลการสมัครสมาชิก

| Messag | a from webpage 🛛 🔀        |
|--------|---------------------------|
| 1      | รหัสบัตรประชาชนไม่ถูกต้อง |
|        | ОК                        |

รูปที่ 4.6 ข้อมูลการสมัครส่วนหมายเลขบัตรประชาชนที่ไม่ถูกต้อง

ตามทฤษฎีการพิสูจน์ตัวตนที่มีการตรวจสอบโดยการ check sum ของหมายเลขบัตร ประชาชน ซึ่งมีรหัสโปรแกรม ดังรูปที่ 4.7

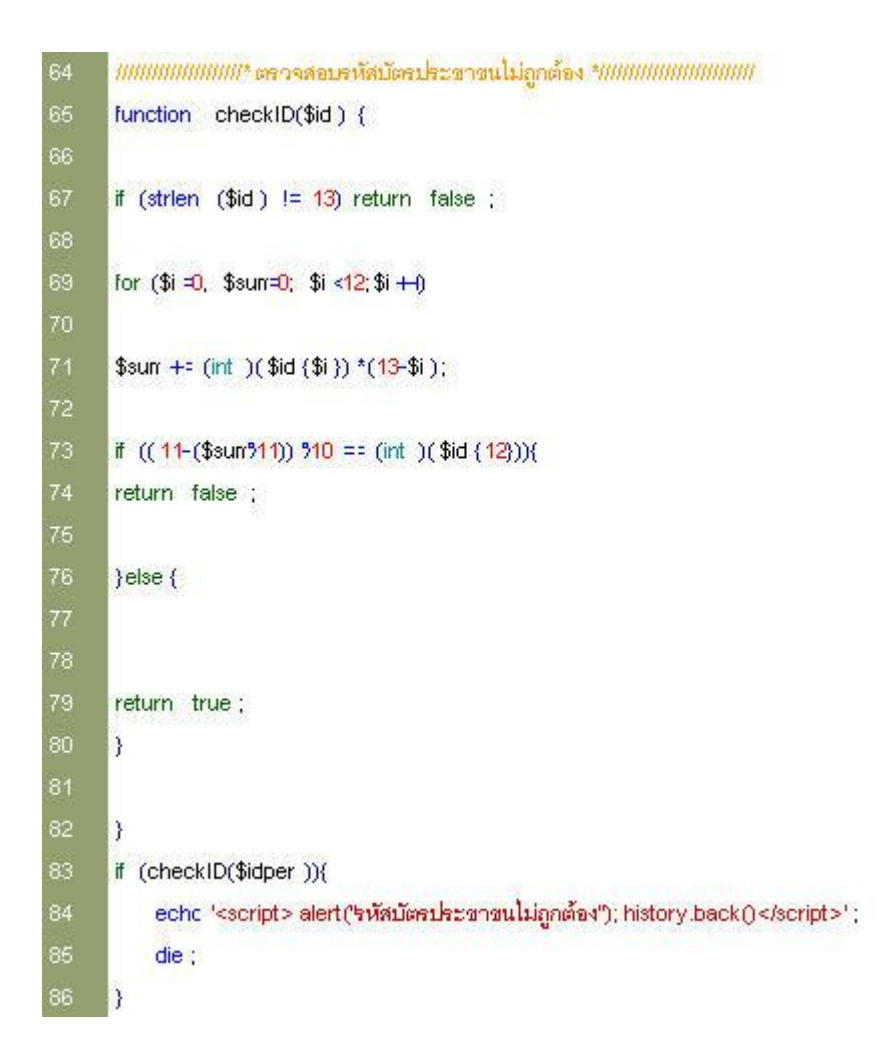

รูปที่ 4.7 การพิสูจน์ตัวตนโดยให้หมายเลขบัตรประชาชน

# การตรวจสอบสิทธิของผู้เข้าใช้เป็นดังนี้

 การสร้างการเข้ารหัสของรหัสผ่าน ในกรณีที่ผู้ใช้งานจะเข้ามาโจมตี ระบบได้มีการสร้าง ส่วนป้องกันอีกชั้นหนึ่ง แสดงด้วยรหัสของผู้ใช้งานที่ผ่านขบวนการการเข้ารหัสแล้ว ซึ่งผู้โจมตีเมื่อได้ ข้อมูลก็จะไม่สามารถแปลความหมายได้ เนื่องจากเป็นหลักการการเข้ารหัสแบบทางเดียว จึงทำให้ไม่ สามารถนำข้อมูลไปใช้ประโยชน์หรือแปลงเป็นข้อมูลที่ใช้แอบอ้างสิทธิ โดยรูปที่ 4.8 ในช่อง password นั้น เลขต่าง ๆ คือ ข้อมูลที่ผ่านการเข้ารหัสแล้วนำมาเป็น Input ในการแอบอ้างเป็น สมาชิกไม่ได้

| + | T- | + | id | name       | lastname   | username      | password                         | sex  | birth               |
|---|----|---|----|------------|------------|---------------|----------------------------------|------|---------------------|
|   | 1  | × | 12 | กิตติธัช   | นิ่มนวล    | admin         | 0cdbb4f96741387b11a9b28b8294a706 | ชาย  | 22 -<br>2 -<br>1986 |
|   | Þ  | × | 51 | จารุวรรณ   | กองเตย     | spidermanking | b8e74b7f6075ccc0e90c88e329510aa9 | หญิง | 29 -<br>2 -<br>1988 |
|   | Þ  | × | 50 | Nuttanicha | Kongchanda | Aohaei        | b2435321434b142c1ad1af7a59fdd668 | หญิง | 9 - 2<br>-<br>1989  |

**รูปที่ 4.8** ตัวอย่างฐานข้อมูลที่ Attribute Password ผ่านขบวนการเข้ารหัสแล้ว

 2. ในขบวนการเข้าใช้งานกระดานสนทนา ดังรูปที่ 4.9 มีการดักจับข้อความที่ไม่เหมาะสม และการแทรกชุดคำสั่งในโปรแกรม (ซึ่งคือ Code และ Script) ที่ไม่อนุญาต ดังรูปที่ 4.10, 4.11 และ
 4.12

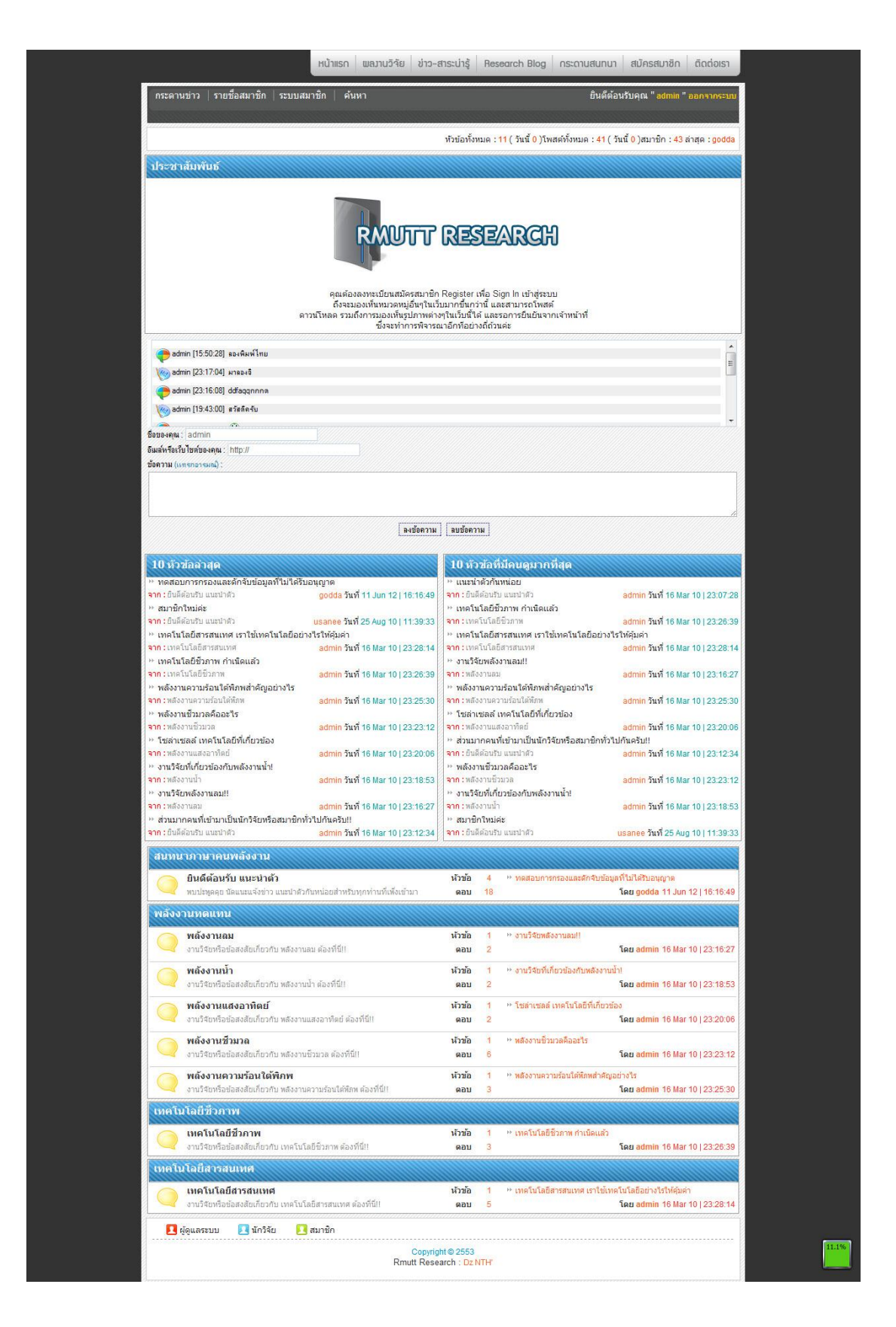

**รูปที่ 4.9** หน้ากระดานสนทนา

| ดอบ 2                                                                          |                                                                                   | 🚖 ref. 💢 del) 🗊 edit  |
|--------------------------------------------------------------------------------|-----------------------------------------------------------------------------------|-----------------------|
| В                                                                              | admin ตอบเมื่อ 11 Jun 12 10:52:27                                                 | ลำดับที่ 3*           |
| <b>userid. 12</b><br>เพศ ชาย<br>สมัครเมื่อ 2010-04-07<br>ดูทัวข้อ 23<br>ดอบ 22 |                                                                                   | 🔂 ref.) 💢 del) 🕞 edit |
| В                                                                              | admin ຄວນເນື້ອ 11 Jun 12 10:53:41           ເຮັ <a href="www.binahead.com">xx</a> | ลำดับที่ 4*           |
| <b>userid. 12</b><br>เพศ ชาย<br>สมัครเมื่อ 2010-04-07<br>ดูทัวข้อ 23<br>ดอบ 22 |                                                                                   | Aret Mae Feature      |

**รูปที่ 4.10** รูปแสดงการตัดคำไม่เหมาะสมและการแทรกชุดคำสั่ง

|                                                                                                    | หน้าแรก ผลมานวิจัย ข่าว-สาระนำรู้                                                                                                    | Research Blog กระดานสีเ    | มทนา สมัครสมาชิก          | ติดต่อเรา          |
|----------------------------------------------------------------------------------------------------|----------------------------------------------------------------------------------------------------|----------------------------|---------------------------|--------------------|
| กระดานข่าว รายชื่อสมาชิก ระบบสม                                                                                                    | าชิก ค้นหา                                                                                                    | ยิน                        | ดีต้อนรับคุณ " godda " อะ | งกจากระบบ          |
|                                                                                                    |                                                                                                    |                            | 6                         | ตั้งกระทู้<br>ใหม่ |
| ตั้งหัวข้อสนทนา                                                                                                    |                                                                                                    |                            |                           |                    |
| ช่อมวชอ (ทุกลอบการการและกอบของสุท ม ม<br>(สิ. 2006)<br>(สิ. 2007)<br>ราป เสีย มาก เลย เองนะ <a href="w&lt;br">ละเอียด :<br/>กกษา</a> | nsuauga<br>III III An<br>III III An<br>III III An<br>III III AN<br>IIII AN<br>IIII AN<br>IIIII AN<br>IIIII AN<br>IIIIIII<br>IIIIII<br>IIIIII<br>IIIIII<br>IIIIII | <br>9 5 5 5 6 6 6 9 2/ 9 6 |                           | ê 😁 🖗              |
|                                                                                                    | Copyright © 255<br>Rmutt Research : D                                                                                                    | 3<br>x NTH'                |                           |                    |
|                                                                                                    |                                                                                                    |                            |                           |                    |

**รูปที่ 4.11** รูปแสดงการกรองและดักจับข้อมูลที่ไม่อนุญาตในกระดานข่าว

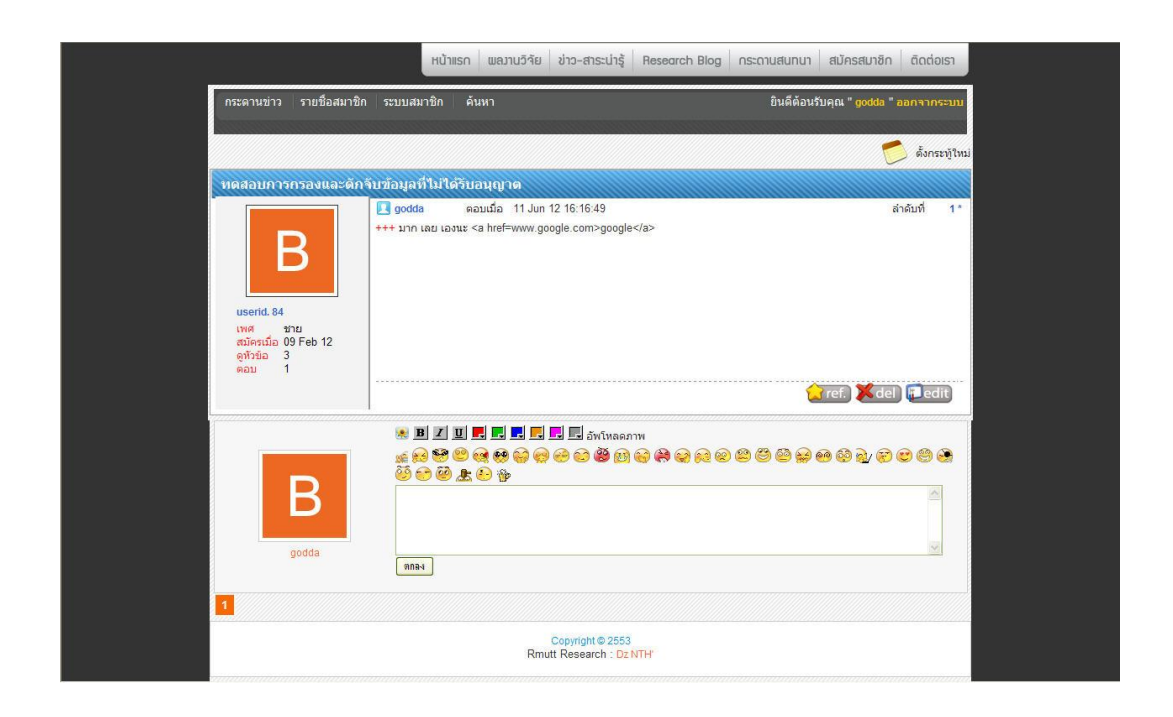

รูปที่ 4.12 ผลลัพธ์ที่จากการกรองข้อมูลจากการตั้งกระทู้ในกระดานข่าว

 3. ในขบวนการเข้าใช้งานฐานข้อมูลงานวิจัย ซึ่งมีการจำกัดเฉพาะนักวิจัยหรือสมาชิกเท่านั้น ซึ่งนักวิจัยสามารถแก้ไขและใส่ข้อมูล (เพิ่มเติม) ในงานวิจัยของตนเองได้ จึงมีขบวนการกำหนดค่า Session ของผู้ใช้งาน ซึ่งเป็นส่วนที่สำคัญในการรักษาความปลอดภัย แสดงในฐานะของ Admin ดัง รูปที่ 4.13

| a here                                            | ชื่อผู้ใช้                                                       |
|---------------------------------------------------|------------------------------------------------------------------|
| P KNOWLEDGE MÅNAGEMENT                            | godda                                                            |
|                                                   | รหัสผ่าน                                                         |
|                                                   | •••••                                                            |
| ดแทน                                              | ดกลง ลืมรหัส                                                     |
| ญบุรี                                             | · ° @ *                                                          |
| ี่หัวข้อสนทนาทั้งหมด <mark>[11]</mark> Blogทั้งหม | ด [ 20 ] สมาชิกทั้งหมด [ <mark>43</mark> ] : ขณะนี้เวลา 16:32:17 |
| พลังงานทดแ                                        | ทน                                                               |

ร**ูปที่ 4.13** ตัวอย่างการเช้าใช้งานในฐานะ Admin

| ) หน้าเว็บที่ 127.0.0.1 says:             | 23 |
|-------------------------------------------|----|
| Password ผิด ! หรือ ID นี้ไม่มีอยู่ในระบบ |    |
|                                           |    |

ร**ูปที่ 4.14** ตัวอย่างการเช้าใช้งานในฐานะ Admin ที่ไม่ถูกต้อง

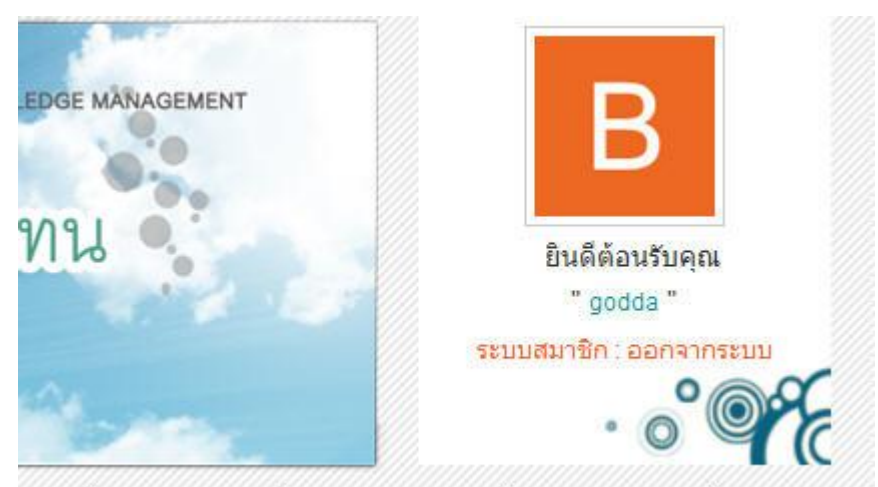

เทนาทั้งหมด [11] Blogทั้งหมด [20] สมาชิกทั้งหมด [43] : ขณะนี้เวลา 16:33:17

**รูปที่ 4.15** ตัวอย่างการการเช้าใช้งานในฐานะ Admin ที่ถูกต้อง

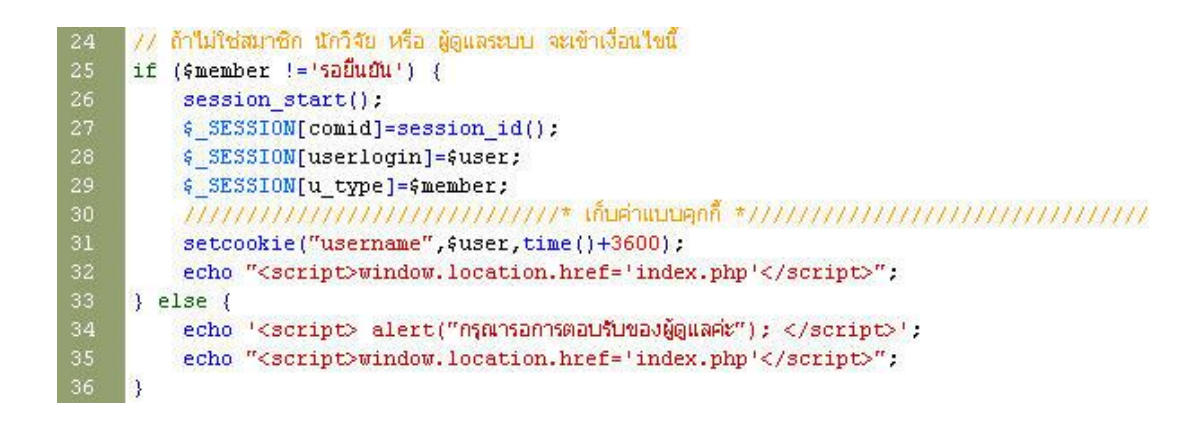

รูปที่ 4.16 แสดงตัวอย่างรหัสของการกำหนด Session

### 4.2 แสดงผลการทำ Penetration Test

เมื่อมีการโจมตีจากผู้โจมตี ผู้ดูแลระบบสามารถเข้าไปตรวจสอบได้ผ่านทางเมนูการเข้าใช้ของ ผู้ดูแลระบบ ดังรูปที่ 4.17 และจะปรากฏรายงานการโจมตีในรูปแบบต่าง ๆ เป็นลำดับรายการ ซึ่ง แสดงผลเป็นรูปแบบและประเภทของการโจมตีหน้าเพจ (เป้าหมาย) ที่ผู้บุกรุกทำการโจมตี ดังรูปที่ 4.18

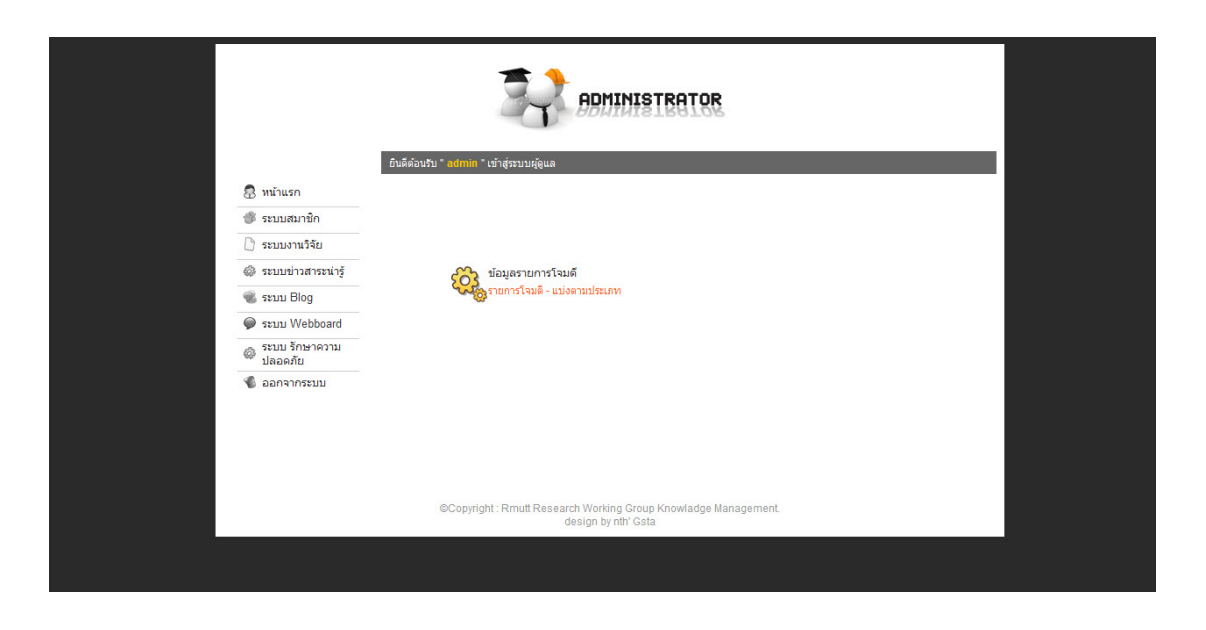

**รูปที่ 4.17** ภาพเมนูของผู้ดูแลระบบ

| ลำดับท่ | ที่ รูปแบบการโจมดี                                                              | หน้าเพจ                                                                              | ประเภท    | โดย            | เมื่อวันที่            |
|---------|---------------------------------------------------------------------------------|--------------------------------------------------------------------------------------|-----------|----------------|------------------------|
| 1       | 53=\"1\"                                                                        | http://localhost/kmis/energy/show_research.php?<br>id=53=%221%22                     | injection | 127.0.0.1      | 2012-06-15<br>00:48:23 |
| 2       | admin = '1' > '0';                                                              | http://localhost/kmis/energy/login_get.php                                           | injection | 127.0.0.1      | 2012-06-15<br>00:29:41 |
| 3       | admin = \'1\' OR \"0\" < \"1\";                                                 | http://localhost/kmis/energy/login_get.php                                           | injection | 127.0.0.1      | 2012-06-15<br>00:36:42 |
| 4       | 1 = \'1\";                                                                      | http://localhost/kmis/energy/login_get.php                                           | injection | 127.0.0.1      | 2012-06-15<br>00:36:42 |
| 5       | 56=;                                                                            | http://localhost/kmis/energy/show_research.php?<br>id=56=;                           | injection | 127.0.0.1      | 2012-06-15<br>00:50:22 |
| 6       | 56=\"x\"                                                                        | http://localhost/kmis/energy/show_research.php?<br>id=56=%22x%22                     | injection | 127.0.0.1      | 2012-06-15<br>01:05:11 |
| 7       | ' having 1=1                                                                    | http://www.binahead.com/kmis/energy/login_get.php                                    | injection | 203.158.100.53 | 2012-06-28<br>14:26:59 |
| 8       | ' group by login.pwd having 1=1                                                 | http://www.binahead.com/kmis/energy/login_get.php                                    | injection | 203.158.100.53 | 2012-06-28<br>14:29:20 |
| 9       | admin = \'1\' > \'0\';                                                          | http://binahead.com/kmis/energy/login_get.php                                        | injection | 203.158.100.52 | 2012-06-28<br>14:29:25 |
| 10      | ' group by login.pwd having 1=1                                                 | http://www.binahead.com/kmis/energy/login_get.php                                    | injection | 203.158.100.53 | 2012-06-28<br>14:29:27 |
| 11      | admin = \'1\' > \'0\';                                                          | http://binahead.com/kmis/energy/login_get.php                                        | injection | 203.158.100.52 | 2012-06-28<br>14:29:43 |
| 12      | admin = \'1\' > \'0\';                                                          | http://binahead.com/kmis/energy/login_get.php                                        | injection | 203.158.100.52 | 2012-06-28<br>14:29:43 |
| 13      | 'union select min(password),1,1,1,1 from login where<br>username = 'adminboard" | http://www.binahead.com/kmis/energy/login_get.php                                    | injection | 203.158.100.53 | 2012-06-28<br>14:29:51 |
| 14      | admin = \'1\' > \'0\';                                                          | http://binahead.com/kmis/energy/login_get.php                                        | injection | 203.158.100.52 | 2012-06-28<br>14:30:00 |
| 15      | 'union select min(password),1,1,1,1 from login where<br>username = 'adminboard" | http://www.binahead.com/kmis/energy/login_get.php                                    | injection | 203.158.100.53 | 2012-06-28<br>14:30:10 |
| 16      | \"12345\"or1=1\"                                                                | http://www.binahead.com/kmis/energy/login_get.php                                    | injection | 203.158.100.66 | 2012-06-28<br>14:30:14 |
| 17      | = \\\'1\\\' OR \\\"0\\\" < \\\"1\\\"                                            | http://www.binahead.com/kmis/energy/login_get.php                                    | injection | 203.158.100.98 | 2012-06-28<br>14:30:27 |
| 18      | admin = \\\'1\\\' OR \\\"0\\\" < \\\"1\\\"                                      | http://www.binahead.com/kmis/energy/login_get.php                                    | injection | 203.158.100.98 | 2012-06-28<br>14:30:41 |
| 19      | admin = \'1\' > \'0\';                                                          | http://binahead.com/kmis/energy/login_get.php                                        | injection | 203.158.100.52 | 2012-06-28<br>14:31:27 |
| 20      | admin = \'1\' > \'0\';                                                          | http://binahead.com/kmis/energy/login_get.php                                        | injection | 203.158.100.52 | 2012-06-28<br>14:32:00 |
| 21      | Usanee = \'1\' > \'0\';                                                         | http://binahead.com/kmis/energy/login_get.php                                        | injection | 203.158.100.52 | 2012-06-28<br>14:32:29 |
| 22      | di\"or 1=1\"                                                                    | http://www.binahead.com/kmis/energy/login_get.php                                    | injection | 203.158.100.61 | 2012-06-28<br>14:37:11 |
| 23      | 1 = \\\\'1\\\\"                                                                 | http://binahead.com/kmis/energy/login_get.php                                        | injection | 203.158.100.98 | 2012-06-28<br>14:40:17 |
| 24      | "a'; DROP TABLE users; SELECT * FROM data WHE<br>name LIKE '%"                  | REhttp://binahead.com/kmis/energy/login_get.php                                      | injection | 203.158.100.98 | 2012-06-28<br>14:50:26 |
| 25      | "a'; DROP TABLE users; SELECT * FROM data WHE<br>name LIKE '%"                  | REhttp://binahead.com/kmis/energy/login_get.php                                      | injection | 203.158.100.98 | 2012-06-28<br>14:50:31 |
| 26      | 99 create table fuck;                                                           | http://www.binahead.com/kmis/energy/show_news.php?<br>id=99%20create%20table%20fuck; | injection | 27.130.148.98  | 2012-06-28<br>23:53:45 |
|         |                                                                                 |                                                                                      |           |                |                        |

รูปที่ 4.18 รายการแสดงผลการโจมตีที่บันทึกไว้จากการโจมตีเข้ามายังระบบ

### 4.3 แสดงการเข้าใช้ฐานข้อมูลตามสิทธิ

ผู้วิจัยได้จัดทำการทดลองการเข้าใช้ฐานข้อมูลงานวิจัยเพื่อทดสอบเมื่อผู้ใช้เข้าใช้และต้องผ่าน ขบวนการจำแนกสิทธิการใช้ (1) โดยเป็นผู้ใช้ที่ยังไม่ได้ลงทะเบียน ดังรูปที่ 4.19 และ 4.20 (2) และมี การกำหนดผู้ใช้ผู้นั้นต้องลงทะเบียนเข้าใช้ ดังรูปที่ 4.21 และ 4.22 (3) และเมื่อผู้ใช้กำลังอยู่ใน ขั้นตอนรอการอนุมัติจะปรากฏสถานะหลังจากการเข้าระบบ ดังรูปที่ 4.23 และ 4.24 (4) และในขั้น ต่อไปผู้ดูแลระบบจะทำการอนุมัติให้แก่ผู้ใช้คนนั้น ดังรูปที่ 4.25 – 4.28 และมีผลลัพธ์ที่แสดงสถานะ ของผู้ใช้ที่เปลี่ยนไป ดังรูปที่ 4.29 และเมื่อผู้ใช้ได้รับสิทธิแล้วและทำการเข้าใช้ฐานข้อมูล ดังรูปที่ 4.30 และ 4.31

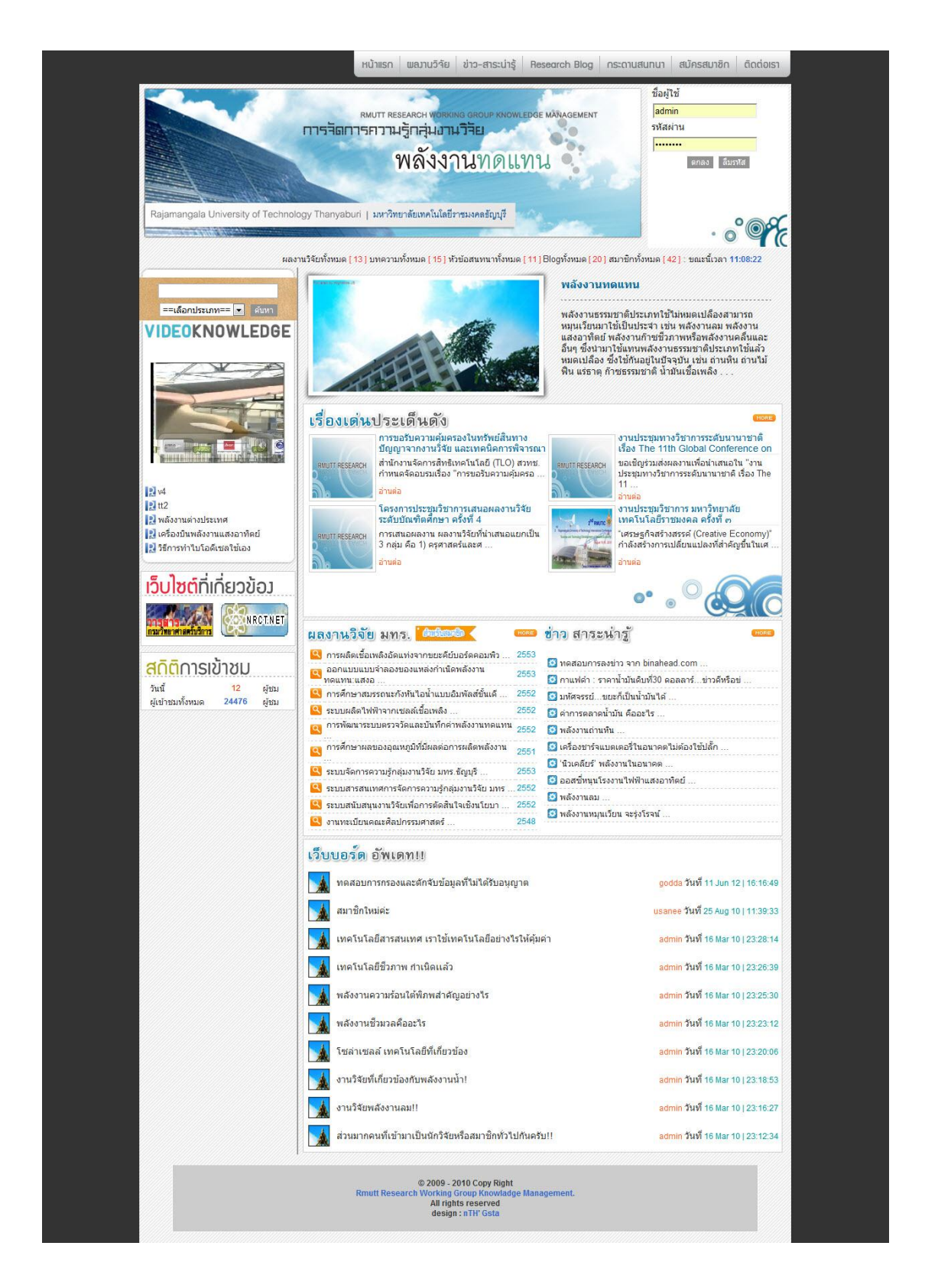

รูปที่ 4.19 หน้าต่างแสดงผลเว็บในกรณีที่พยายามเข้าใช้ฐานข้อมูลงานวิจัยโดยไม่ได้ทำการเข้าระบบ

| ) หน้าเว็บที่ 127.0.0.1 says:                 | 23 |
|-----------------------------------------------|----|
| <mark>จุณยังไม่ได้เข้าสุระบบสมาชิก ค่ะ</mark> |    |
|                                               |    |

**รูปที่ 4.20** ข้อความแจ้งเตือนเนื่องจากผู้ใช้งานเข้าไปยังส่วนที่ไม่ได้รับอนุญาต

|                                                                                                    | หมบา RESEARCH WORKING G<br>ารจัดการกวามรู้กลุ่มงามวิจั<br>พลังงาน                                                                                                    | ROUP KNOWLEDGE MÄNAGEMENT                                                 | admin<br>รหัสผ่าน<br>ดกลง อีมรหัส                     |
|----------------------------------------------------------------------------------------------------|----------------------------------------------------------------------------------------------------|---------------------------------------------------------------------------|-------------------------------------------------------|
| Rajamangala University of Technology                                                                                                    | Thanyaburi   มหาวิทยาลัยเทคโนโลยีราชมง                                                                                                    | คลขัญญรี                                                                  | · ° °                                                 |
| ผลงาน                                                                                                    | เจ้ยทั้งหมด [ 13 ] บทความทั้งหมด [ 15 ] หัวข้อส<br>สมัครสมาชิก   นักวิรัย                                                                                                    | สนทนาทั้งหมด [11] Blogทั้งหมด [20] สม                                     | าชิกทั้งหมด [ 42 ] : ขณะนี้เวลา 11:12:39              |
|                                                                                                    | กรุณากรอกข้อมูลให้ครบทุกช่องค่ะ *                                                                                                    |                                                                           |                                                       |
|                                                                                                    | ชื่อ * :                                                                                                    | ชวัลวิทย์                                                                 |                                                       |
| VIDEOKNOWLEDGE                                                                                                    | นามสกุล * :                                                                                                    | พูลศรี                                                                    | ]                                                     |
|                                                                                                    | username * :                                                                                                    | godda                                                                     | 4 หลักขึ้นไป *                                        |
|                                                                                                    | password * :                                                                                                    |                                                                           | 6 หลักขึ้นไป *                                        |
|                                                                                                    | re-password * :                                                                                                    |                                                                           | 6 หลักขึ้นไป *                                        |
|                                                                                                    | LWPI * :                                                                                                    | ๏ ชาย © หญิง                                                              |                                                       |
|                                                                                                    | วันเกิด * :                                                                                                    | 11 🔹 พฤษภาคม 💌 2530 💌                                                     | ]                                                     |
| Protocological and the second second s | ทีอยู่ * :                                                                                                    | 53/13                                                                     |                                                       |
| R v4                                                                                                    |                                                                                                    |                                                                           |                                                       |
| 2 tt2<br>2 พลังงานต่างประเทศ                                                                                                    | ວັນນັດ *                                                                                                    | ปหมุธวบี                                                                  | 2                                                     |
| 🛿 เครื่องบินพลังงานแสงอาทิตย์                                                                                                    | ระไว้ปรักราไรหย่างว่า * :                                                                                                    | 1100500208872                                                             | 1                                                     |
| 🛃 วิธีการทำใบโอดีเซลไซเอง                                                                                                    | and a state of the state of the | 110030200012                                                              |                                                       |
| เว็บไซต์ที่เดี่ยวข้อง                                                                                                    | email :                                                                                                    | godda.binahead@gmail.com                                                  |                                                       |
| 10010(1111110100)                                                                                                    | เบอร์โทรศัพท ์:                                                                                                    | 0838884282                                                                |                                                       |
|                                                                                                    | รูปภาพประจำดัว :                                                                                                    | <mark>เลือกไฟล์</mark> ) ไม่ได้เลือกไฟลได<br>ขนาด 100 * 100 จำกัด 50 KB * |                                                       |
|                                                                                                    | เว็บไซต์ประจำตัว :                                                                                                    |                                                                           | * ถ้ามี [ ถ้ามีต้องใส่ http:// ข้างหน้า URL ด้วยค่ะ ] |
| <mark>สดิติ</mark> การเข้าชม                                                                                                    |                                                                                                    | DEAKFF                                                                    |                                                       |
| วันนี้ 17 ผู้ชม<br>ประการนะโหนเอ 24494 เว้าระ                                                                                                    | กรณารหัสภาพที่คณเห็นค่ะ :                                                                                                    | dEAKFF                                                                    |                                                       |
| พิศา เทรนุญหาตุ 54401 ผู้มา                                                                                                    |                                                                                                    | ตกลง                                                                      |                                                       |
|                                                                                                    |                                                                                                    |                                                                           |                                                       |
|                                                                                                    |                                                                                                    |                                                                           |                                                       |

**รูปที่ 4.21** หน้าต่างสำหรับลงทะเบียนเพื่อเข้าใช้ระบบ

| หน้าเว็บที่ 127.0.0.1 says:          | 23                                     |
|--------------------------------------|----------------------------------------|
| สมัครสมาชิกเรียบร้อยเเล้วค่ะ กรุณารอ | งการตอบรับจากเจ้าหน้า <mark>ท</mark> ี |
|                                      |                                        |

**รูปที่ 4.22** แจ้งทราบผลการสมัครโดยต้องรอการอนุมัติจากผู้ดูแลระบบ

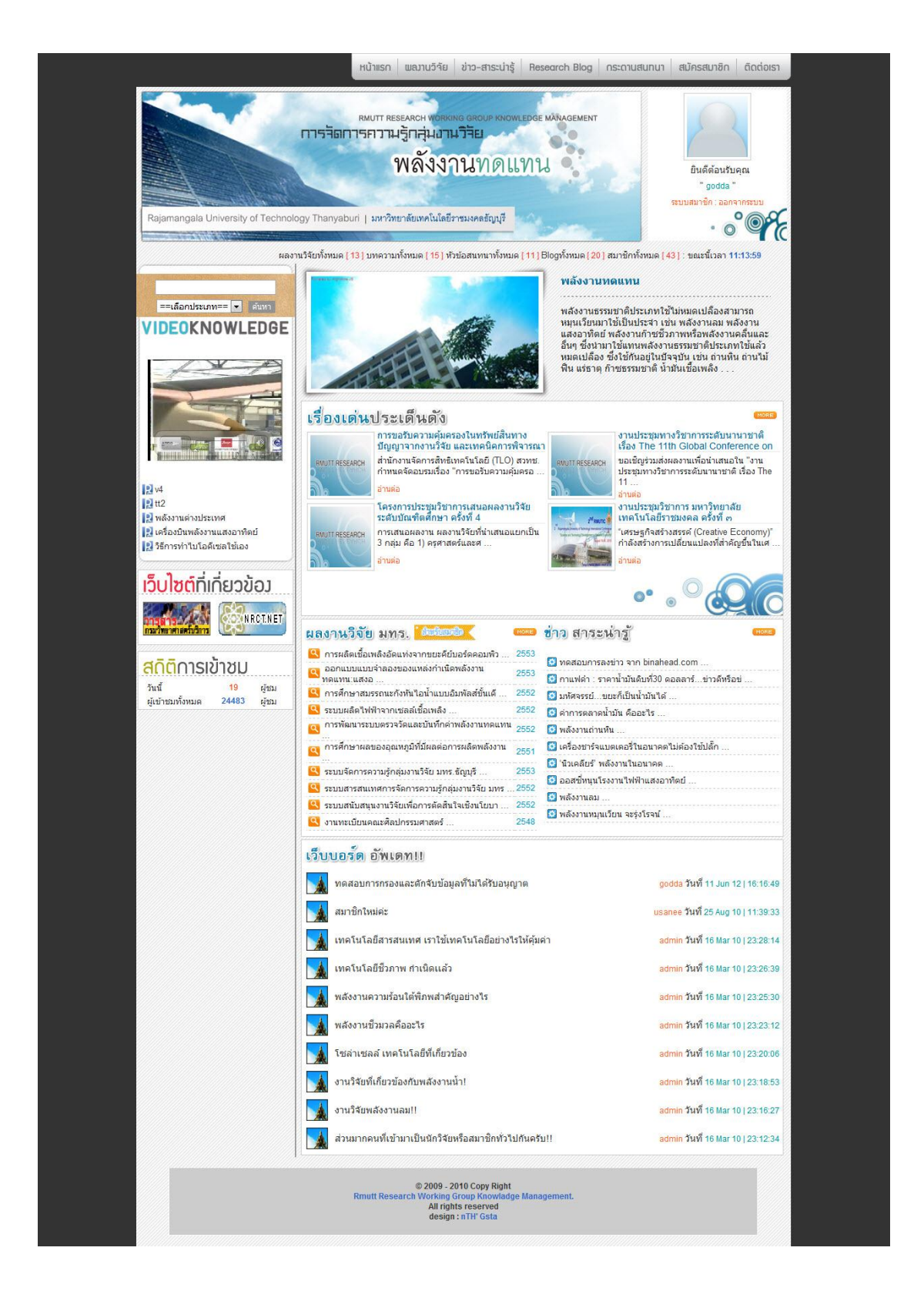

รูปที่ 4.23 หน้าต่างแสดงผลหลังจากผู้ใช้ที่ทำการลงทะเบียนเข้าระบบแล้ว

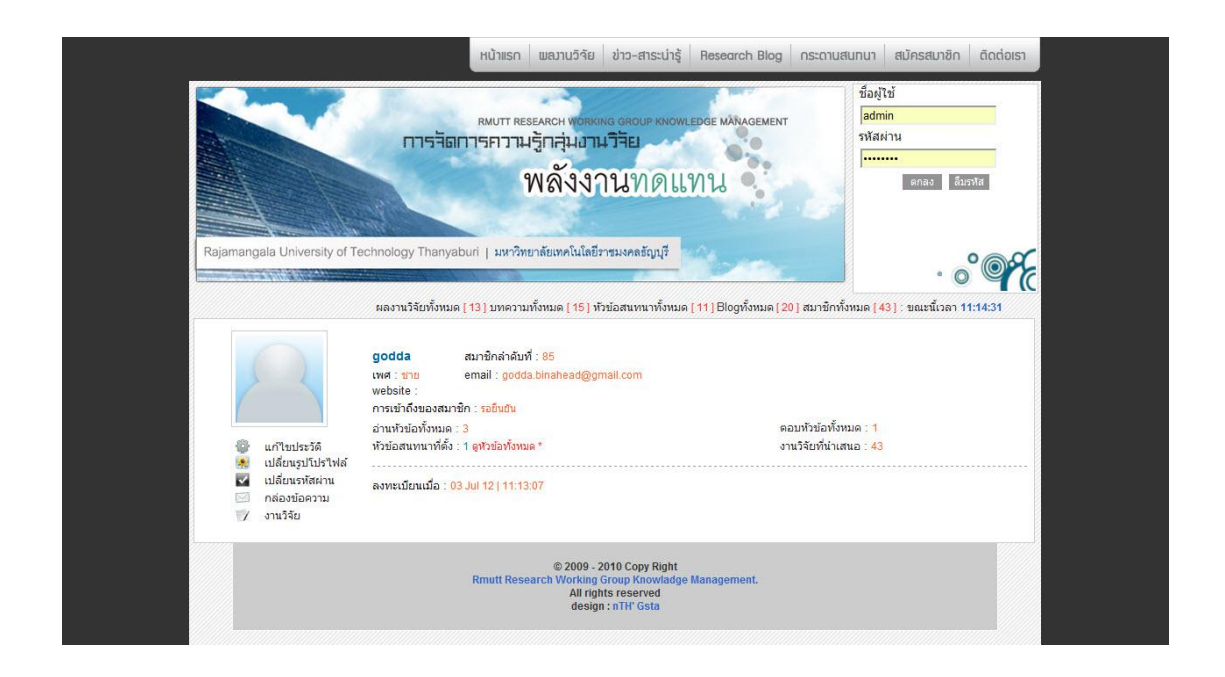

รูปที่ 4.24 หน้าต่างแสดงสถานะ ผู้ใช้ อยู่ในระหว่างรอ การอนุมัติ

|                               |                                                                       | TRATOR                  |  |
|-------------------------------|-----------------------------------------------------------------------|-------------------------|--|
| 🕱 หน้าแรก                     |                                                                       |                         |  |
| 🖤 ระบบสมาชิก                  | เมนูส่วนตัว                                                           | <b>^</b>                |  |
| 🗋 ระบบงานวิจัย                | เปลี่ยนรหสผาน<br>เปลี่ยนรหัสผ่าน - Password                           | (0) แก้ไขประวัติส่วนตัว |  |
| 🕼 ระบบข่าวสาระน่าร <i>ู</i> ้ | เปลี่ยนรูปโปรไฟล์                                                     |                         |  |
| 💰 ระบบ Blog                   | 🗾 เปลี่ยนรูปภาพโปรไฟล์                                                |                         |  |
| 🍘 ຈະນນ Webboard               | เมนูวิดีโอ                                                            | 🚓 ວິດີໂລທັ້ນນາດ         |  |
| ระบบ รักษาความ<br>ปลอดภัย     | เห็มไฟด์วิดีโอ                                                        | 203 ต. ลบวิดีโอทั้งหมด  |  |
| 🐔 ออกจากระบบ                  | เมนูเวบ เซลฟแกกรรอง<br>ใส่ Uri เมื่อมในง<br>เห็นเว็บไซต์ที่เกี่ยวข้อง | ເບີ້ອອດ - ຄນ Uri        |  |
|                               | ©Copyright : Rmutt Research Working Group<br>design by nth' Gsta      | Knowladge Management.   |  |

รูปที่ 4.25 ผู้ดูแลระบบเข้าระบบเพื่อทำการอนุมัติสิทธิ์ของผู้ใช้

| ล่าดับที่ | นื่อ       | นามสกุล        | username      | email                          | เบอร์โทรศัพท์ | ระดับผู้ใช้ | ลบสมาชึก |
|-----------|------------|----------------|---------------|--------------------------------|---------------|-------------|----------|
| 1         | กิดดิธัช   | นี่มนวล        | admin         | eikzon_std@hotmail.com         | 0814466374    | ຜູ້ດູແລຈະນນ | ø        |
| 2         | จารุวรรณ   | กองเตย         | spidermanking | spider_lp_king@hotmail.com     | ไม่มี         | นักวิจัย    | ø        |
| 3         | Nuttanicha | Kongchanda     | Aohaei        | ไม่มี                          | <u>ใ</u> ม่มี | นักวิจัย    | ø        |
| 4         | Pintip     | Singsaard      | Fighting      | Fight_day5@hotmail.com         | 0841530938    | นักวิจัย    | ø        |
| 5         | Peemai     | com-tech       | peemai        | peemai_soraya@hotmail.com      | 0832543885    | นักวิจัย    | ø        |
| 6         | สุกฤษฎ์    | ล้อมลาย        | vicf4smart    | vic_f4_krit@hotmail.com        | 0850653090    | นักวิจัย    | ø        |
| 7         | pang       | noonla-ong     | pang          | ไม่มี                          | ไม่มี         | สมาชิก      | ø        |
| 8         | apinan     | MEENMANEE      | BECOOL        | ไม่มี                          | ไม่มี         | นักวิจัย    | ø        |
| 9         | pornthip   | jaisan         | sosza         | ไม่มี                          | <u>ใ</u> ม่มี | นักวิจัย    | ø        |
| 10        | สานิตย์    | เกริ่นสระน้อย  | benz          | ไม่มี                          | ไม่มี         | สมาชิก      | ø        |
| 11        | จตุรพิธ    | เกราะแก้ว      | kjatura       | ไม่มี                          | ไม่มี         | นักวิจัย    | ø        |
| 12        | นายณปภัช   | บุญสวนเกริกชัย | kongnk55      | ไม่มี                          | ไม่มี         | นักวิจัย    | ø        |
| 13        | Pharida    | Sonhom         | Pharida       | poon_zar@hotmail.com           | 0836900588    | นักวิจัย    | ø        |
| 14        | พีเชษฐ์    | เลิศวรรัตติกุล | piched_I      | big_blue_balloon_9988@hotmail. | 086-696-1475  | นักวิจัย    | ø        |
| 15        | พลาพร      | สุขเมือง       | phung         | phung24336@hotmail.com         | 025494735     | นักวิจัย    | ø        |
| 16        | จิรสิน     | ประเสริฐ       | pinny         | kitty_nupin@hotmail.com        | 0893007587    | นักวิจัย    | ø        |
| 17        | พรทรัพย์   | ถนัดไร่        | kwangtung     | kwangtung_3129@htomail.com     | 025494683     | นักวิจัย    | ø        |
| 18        | นิธิมา     | อินทรสอาด      | nithima       | jibjune@hotmail.com            | ไม่มี         | นักวิจัย    | ø        |
| 19        | กษีนา      | จีนศรี         | kasina_job    | kasina_job@hotmail.com         | 0890752100    | นักวิจัย    | ø        |
| 20        | รຸ່งอรุณ   | รังรองรัตน์    | ร่งอรุณ724    | roongaroonr@hotmail.com        | 0897963159    | นักวิจัย    | ø        |
| 21        | อุษณีย์    | สิ่งห์อ่าพล    | usanee        | narukopor1@gmail.com           | 0816330121    | นักวิจัย    | ø        |
| 22        | Jaturont   | Imkong         | Bas_vinkong   | Bas_yinkong@hotmail.com        | 083-2123033   | นักวิจัย    | ø        |
| 23        | sasina     | par            | sasi          | sasina_p@hotmail.co.th         | 0899253909    | นักวิจัย    | ø        |
| 24        | ทดสอบ      | ทดสอบ          | test          | ไม่มี                          | ไม่มี         | นักวิจัย    | ø        |
| 25        | อรอนงค์    | สุขอุดม        | nEtt_FufU     | ไม่มี                          | <u>ใ</u> ม่มี | นักวิจัย    | ø        |
| 26        | จดรพิธ     | เกราะแก้ว      | kjaturam      | ไม่มี                          | ไม่มี         | สมาชิก      | ø        |
| 27        | unchalee   | sanguanpong    | unchalee      | unchalee@mail.rmutt.ac.th      | 025494688     | นักวิจัย    | ø        |
| 28        | ภาณุพงศ์   | ณ บูรพา        | ohm_me        | ไม่มี                          | ไม่มี         | รอยืนยัน    | ø        |
| 29        | นิภารัตน์  | สายประเสริฐ    | 3580400152665 | Nipharat p@hotmail.com         | 0817448761    | รอยืนยัน    | ø        |
| 30        | а          | ad             | 8888          | ไม่มี                          | ไม่มี         | รอยืนยัน    | ø        |
| 31        | phusit     | arpornthip     | arporn10      | arporn10@yahoo.com             | 0817383801    | รอยืนยัน    | ø        |
| 32        | ศริพร      | สันดิวรพงศ์    | Siriporn      | ไม่มี                          | ไม่มี         | รอยืนยัน    | ø        |
| 33        | ธีรยทธ     | เบ็ญอาซัน      | เลาะห์        | benasun 2@hotmail.com          | 0883921742    | รอยืนยัน    | ø        |
| 34        | สุชาติ     | วะนาพรม        | uupuluu       | ไม่มี                          | ไม่มี         | รอยืนยัน    | ø        |
| 35        | สภาภรณ์    | คำทอม          | yhing         | ไม่มี                          | ไม่มี         | รอยืนยัน    | ø        |
| 36        | ปาลิดา     | สบใจเพ็ง       | p.siine       | ไม่มี                          | ไม่มี         | รอบินบัน    | ø        |
| 37        | ຄູ່ເຮັກເຫ  | บถพามี         | baladma       | pail444555666@hotmail.com      | 0814824573    | รอยืนกัน    | ø        |
| 38        |            | แต้ดำรงพงศ์    | eyetider      | freelancefive@omail.com        | ไม่มี         | รอยืนกัน    | ø        |
| 39        | กเรงต์     | อบับความิช     | narono        | ไม่มี                          | ไม่มี         | รอยืมยัน    | ø        |
| 40        | าเว็ณา     | ดงใจบั่น       | 123456        | howba s@hotmail.com            | 0839967101    | รอยืนยัน    | ø        |
| 41        | Palida     | Kaewsuaniik    | Palida        | save39@hotmail.com             | 0843204017    | รอยืนยัน    | ø        |
| 41        | ประวัตถา   | างหลังนั้น     | bukhamnoi     | hamnoi show@hotmail.com        | 0812011224    | สมาชิด      | ø        |
| 43        | art 2      | No. of         | anda          | andda binahaad@amail.com       | 0838904000    | 800 MM      |          |
| 43        | RIAL NET.  | RUND .         | gouua         | gouda.binaneau@gmail.com       | 0000004202    | งออนอน      |          |

**รูปที่ 4.26** รายการรายชื่อผู้ใช้ภายในระบบพร้อมทั้งแสดงสถานะต่าง ๆ

godda.binahead@gmail.com

0838884282

สมาชิก

godda

43

ชวัลวิทย์

พูลศรี

ø

| ว เลือกระดับการเข้าถึง : |                         |          |   |  |  |
|--------------------------|-------------------------|----------|---|--|--|
|                          | กดเพื่อเลือกการขอมรับ : | รอยืนยัน | • |  |  |
|                          |                         | ดกลง     |   |  |  |
|                          |                         |          |   |  |  |

# รูปที่ 4.28 ส่วนการปรับตั้งค่าสถานะ

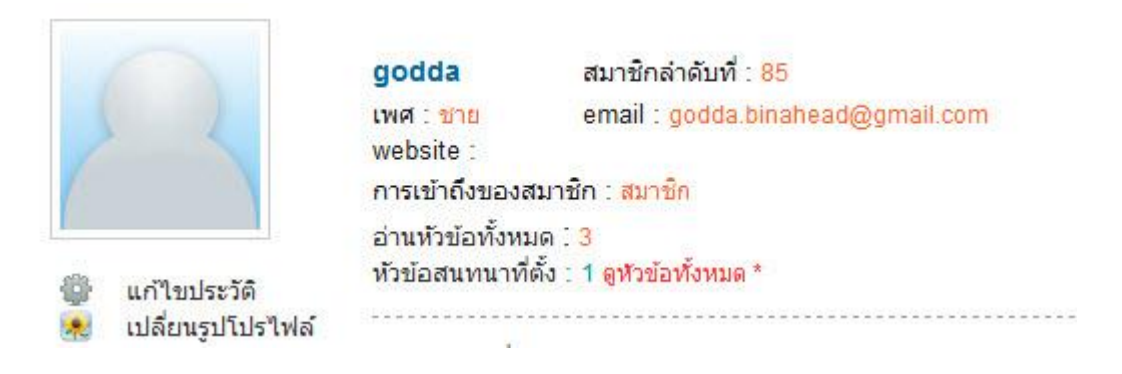

รูปที่ 4.29 หน้าแสดงสถานะขอผู้ใช้หลังจากได้รับการอนุมัติ

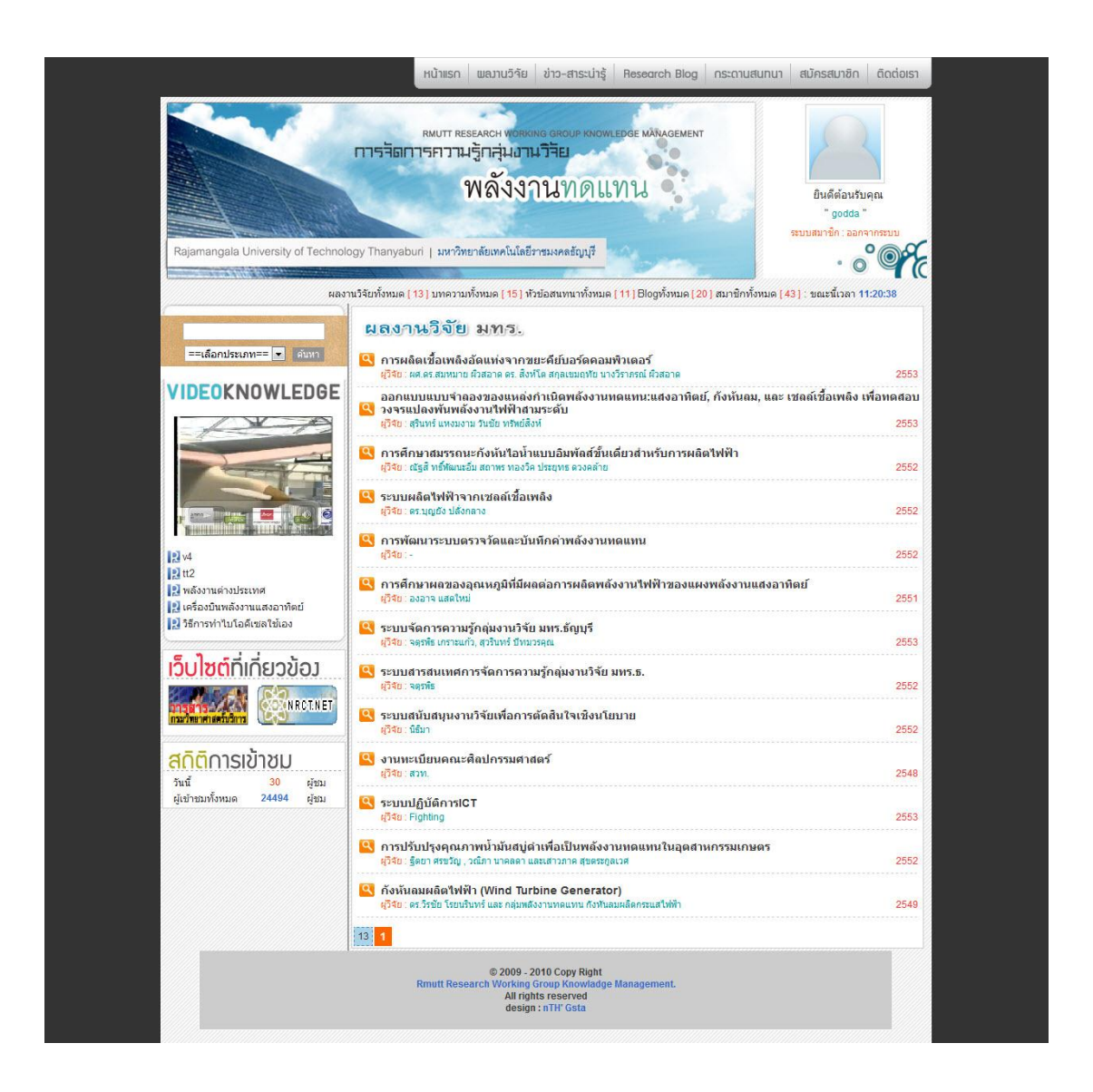

**รูปที่ 4.30** ทดลองเข้าใช้งานส่วนฐานข้อมูลงานวิจัย

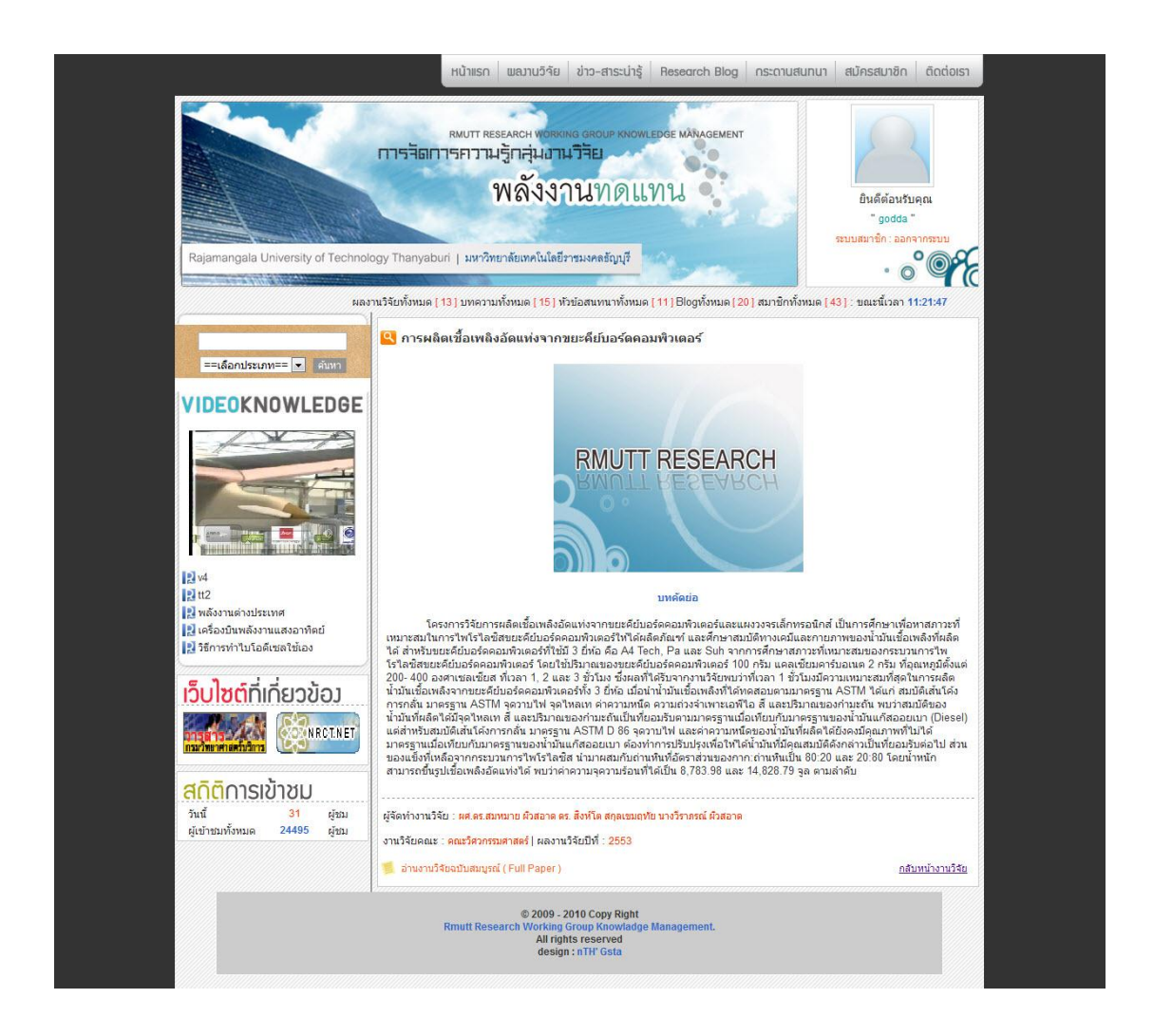

รูปที่ 4.31 หน้าต่างแสดงรายละเอียดของงานวิจัยที่ทำการเรียกดู

## 4.4 แสดงผลการเปลี่ยนแปลงระบบฐานข้อมูลของผู้ดูแลระบบ

เมื่อผู้ดูแลระบบสามารถเข้าไปจัดการกลุ่มงานวิจัยได้ผ่านทางขั้นตอนและกระบวนการดังนี้ (1) รูปที่ 4.32 แสดงหน้าจัดการหมวดหมู่ของกลุ่มงานวิจัย (2) จากนั้นผู้วิจัยได้จัดทำการสาธิตหาก ผู้ดูแลระบบต้องการเพิ่มกลุ่มงานวิจัยใหม่เข้าไประบบ ดังรูปที่ 4.33 ถึง 4.36 (3) จากนั้นหากผู้ดูแล ระบบต้องการแก้ไขหมวดหมู่ สามารถดำเนินการดังรูปที่ 4.37 ถึง 4.39

| 🖁 หน้าแรก                 | *** ต้องกรอกข้อมูลช่องที่ * ให้ครบถ้วนค่ะ | 0                           |                        |             |
|---------------------------|-------------------------------------------|-----------------------------|------------------------|-------------|
| 🖇 ระบบสมาชิก              | * ชื่อหมวดหมู่ :                          |                             |                        |             |
| 🐉 จัดการหมวดหมู่          | คำอธิบาย :                                |                             |                        |             |
| 🕑 ระบบงานวิจัย            |                                           |                             |                        |             |
| 🐉 ระบบข่าวสาระน่ารู้      | รายละเอียด :                              |                             |                        |             |
| 💰 ຣະນນ Blog               |                                           | -                           | 1.                     |             |
| 🗩 ระบบ Webboard           | * ภาพหมวดหมู่แสดงผลหน้า Front :           | เลือกไฟล์ ไม่ได้เลือกไฟล์ใด | *ห้ามใช้ชื่อภาษาไทยและ | อักขระพิเศา |
| ระบบ รักษาความ<br>ปลวดจัย | * ภาพหมวดหมู่แสดงผล Header :              | เลือกไฟล์ ไม่ได้เลือกไฟล์ใด | *ห้ามใช้ชื่อภาษาไทยและ | อักขระพิเศร |
| 🕼 ออกจากระบบ              | าาทหมายหมู่แสดงผสสาน แลง .                | เพิ่ม                       | W GEDDITE TORONIE      | diliga ater |
|                           | สำคับที่                                  | รายการ หมวดหมู่             | แก้ไข                  | ลบ          |
|                           | 1 งานวิจัยกลุ่มพลัง                       | งงานทดแทน                   | <b>N</b>               | ×           |
|                           | 2 งานวิจัยกลุ่มเทศ                        | าโนโลยีชีวภาพ               | <u>\</u>               | ×           |

**รูปที่ 4.32** หน้าแสดงส่วนการจัดการ กลุ่มฐานข้อมูลงานวิจัย ในส่วนของผู้ดูแลระบบ

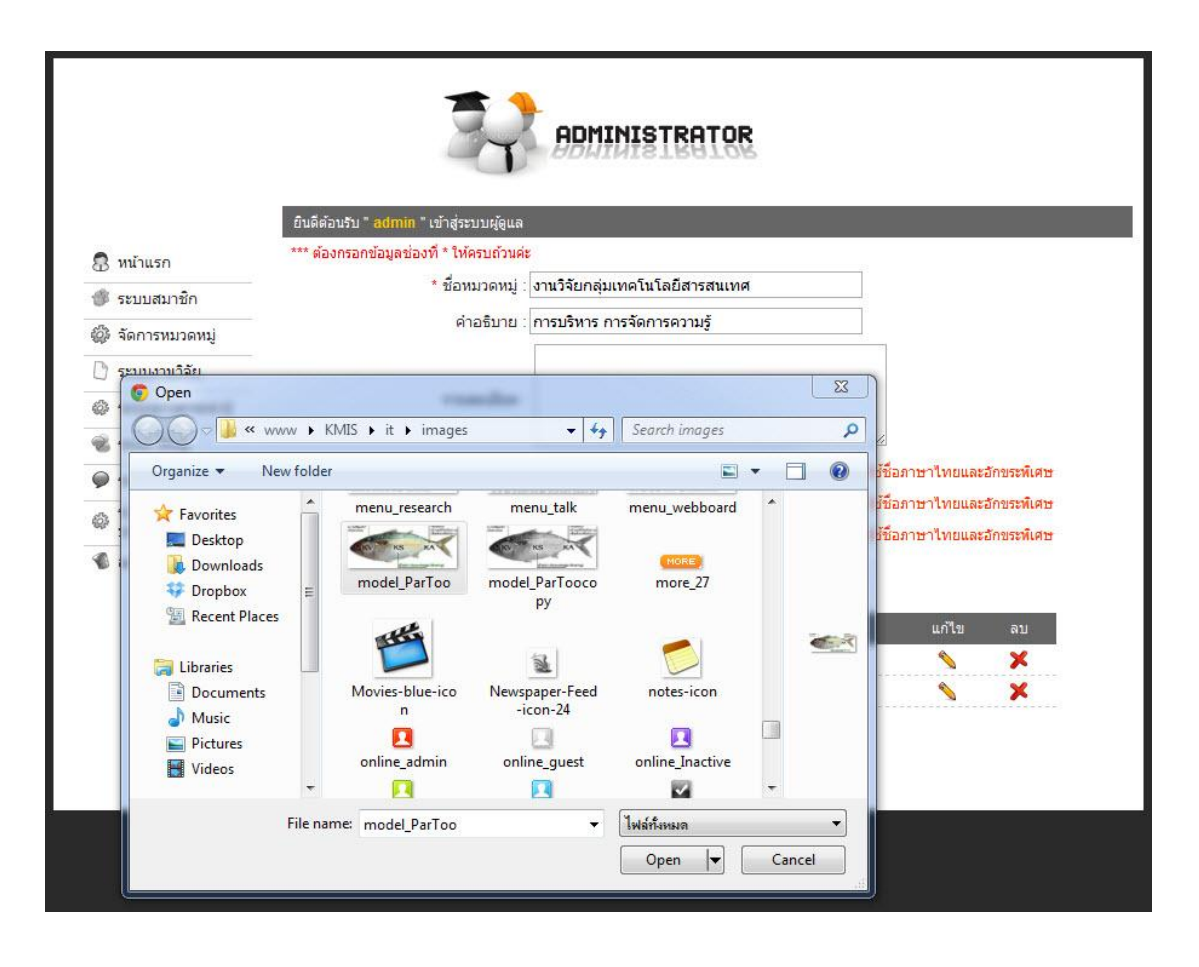

รูปที่ 4.33 แสดงหน้าต่างสำหรับเลือกภาพประจำหมวดหมู่

|                    | ยืนดีด้อนรับ " admin * เข้าสู่ระบบผู้ดูแล<br>*** ต้องกรอกข้อมลช่องที่ * ให้ครบถ้วนค่ | ADMINISTRATOR                                              |                        | _           |
|--------------------|--------------------------------------------------------------------------------------|------------------------------------------------------------|------------------------|-------------|
| 8 หนาแรก           | * ชื่อหมวดหมู่ :                                                                     | งานวิจัยกลุ่มเทคโนโลยีสารสนเทศ                             |                        |             |
| 🗊 ระบบสมาชิก       | คำอธิบาย                                                                             | การบริหาร การจัดการความร้                                  |                        |             |
| 🕼 จัดการหมวดหมู่   |                                                                                      |                                                            |                        |             |
| 🗋 ระบบงานวิจัย     |                                                                                      |                                                            |                        |             |
| ระบบข่าวสาระน่ารู้ | รายละเอียด :                                                                         |                                                            |                        |             |
| 💰 ระบบ Blog        |                                                                                      | S                                                          | //                     |             |
| 🏈 ระบบ Webboard    | * ภาพหมวดหมู่แสดงผลหน้า Front :                                                      | เลือกไฟล์ model_ParToo.jpg                                 | *ห้ามใช้ชื่อภาษาไทยและ | อักขระพิเศษ |
| 🖧 ระบบ รักษาความ   | * ภาพหมวดหมู่แสดงผล Header :                                                         | <mark>เลือกไฟล์</mark> head2.png                           | *ห้ามใช้ชื่อภาษาไทยและ | อักขระพิเศษ |
| 🖤 ปลอดภัย          | * ภาพหมวดหมู่แสดงผลส่วน intro :                                                      | เลือกไฟล์ bg-photo.png                                     | *ห้ามใช้ชื่อภาษาไทยและ | อักขระพิเศษ |
| 省 ออกจากระบบ       |                                                                                      | เพิ่ม                                                      |                        |             |
|                    | สำดับที                                                                              | รายการ หมวดหมู่                                            | แก้ไข                  | ลบ          |
|                    | <mark>1 งานวิจัยกลุ่มพ</mark> ล่                                                     | จังงานทดแทน                                                | <b>N</b>               | ×           |
|                    | 2 งานวิจัยกลุ่มเท                                                                    | คโนโลยีชีวภาพ                                              | 8                      | ×           |
|                    | ©Copyright : Rmutt Rese                                                              | arch Working Group Knowladge Manage<br>design by nth' Gsta | ement.                 |             |

**รูปที่ 4.34** แสดงผลหลังจากทำการระบุข้อมูลครบทุกช่องที่จำเป็น

| 🧑 หน้าเว็บที่ 127.0.0.1 says: | X    |
|-------------------------------|------|
| บันทึกข้อมูลเรียบร้อยค่ะ      |      |
|                               | 0094 |
|                               |      |

# **รูปที่ 4.35** แสดงผลการบันทึกสำเร็จ

| สำดับที่ | รายการ หมวดหมู่                              | แก้ไข    | ลบ |
|----------|----------------------------------------------|----------|----|
| 1        | งานวิจัยกลุ่มพลังงานทดแทน                    | 0        | ×  |
| 2        | งานวิจัยกลุ่มเทคโนโลยีชีวภาพ                 | <b>^</b> | ×  |
| 3        | งานวิจัยกลุ่มเท <mark>คโนโลยีสารสนเทศ</mark> | <b>N</b> | ×  |

# รูปที่ 4.36 แสดงผลหลังจากการเพิ่มหมวดหมู่

| ยินดีต้อนรับ " <mark>admin</mark> " เข้าสู่ระบบผู้ดูแล |                                              |                                   |
|--------------------------------------------------------|----------------------------------------------|-----------------------------------|
| *** ต้องกรอกข้อมูลช่องที่ * ให้ครบถ้วนค่ะ              |                                              |                                   |
| * ชื่อหมวดหมู่ :                                       | งานวิจัยกลุ่มเทคโนโลยีส <mark>ารสนเทศ</mark> |                                   |
| ดำอธิบาย :                                             | การบริหาร การจัดการความรู้                   |                                   |
|                                                        |                                              |                                   |
| รายละเอียด :                                           |                                              |                                   |
|                                                        |                                              | 1                                 |
| * ภาพหมวดหมู่แสดงผลหน้า Front :                        | <mark>เลือกไฟล์</mark> ไม่ได้เลือกไฟล์ใด     | *ห้ามใช้ชื่อภาษาไทยและอักขระพิเศษ |
| * ภาพหมวดหมู่แสดงผล Header :                           | [เลือกไฟล์] ไม่ได้เลือกไฟล์ใด                | *ห้ามใช้ชื่อภาษาไทยและอักขระพิเศษ |
| * ภาพหมวดหมู่แสดงผลส่วน intro :                        | <u>เลือกไฟล์</u> ไม่ได้เลือกไฟล์ใด           | *ห้ามใช้ชื่อภาษาไทยและอักขระพิเศษ |
|                                                        | บันทึก                                       |                                   |
| สาตับที                                                | รายการ หมวดหมู่                              | แก้ไข ลบ                          |
| 1 งานวิจัยกลุ่มพล่                                     | ้งงานทดแทน                                   | × 2                               |
| 2 งานวิจัยกลุ่มเท                                      | คโนโลยีชีวภาพ                                | ×                                 |
| 3 งานวิจัยกลุ่มเท                                      | คโนโลยีสา <mark>ร</mark> สนเทศ               | <u> </u>                          |

| , d     |      | ົ      | ຄ      | 5      | צע איצ |     |
|---------|------|--------|--------|--------|--------|-----|
| รปท     | 4.37 | หนาแสด | างผลเน | แหมดแห | กไขขล  | ามล |
| ů – · · |      |        |        |        |        | 91  |

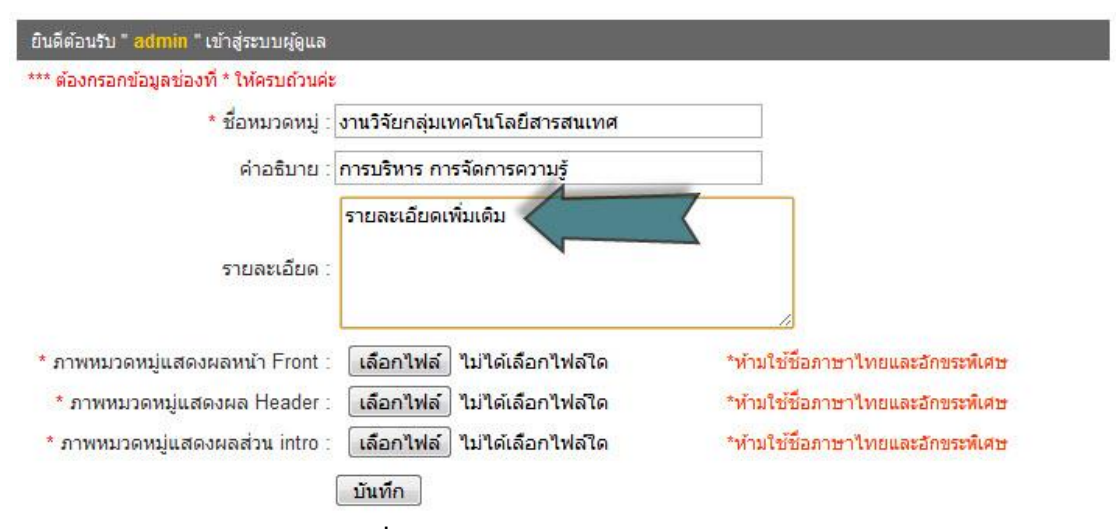

**รูปที่ 4.38** แสดงการแก้ไขข้อมูลบางส่วน

| ตกลง |
|------|
|      |

รูปที่ 4.39 แสดงผลการบันทึกหลังการแก้ไขข้อมูล

## 4.5 สรุปผลการวิจัย

โครงการวิจัยเรื่อง การจัดการความปลอดภัยระบบการจัดการความรู้กลุ่มงานวิจัย มหาวิทยาลัยเทคโนโลยีราชมงคลธัญบุรี เป็นการประยุกต์โดยสร้างส่วนจัดการความปลอดภัยให้แก่ เว็บไซต์และฐานข้อมูล ประกอบด้วยการพิสูจน์ตัวตน และการตรวจสอบสิทธิ รวมทั้งกรองข้อความ และคำที่ไม่สุภาพ โดยเนื้อหากลุ่มงานวิจัยของมหาวิทยาลัยเทคโนโลยีราชมงคลธัญบุรี การจัดการ ความรู้กลุ่มงานวิจัยที่แบ่งเป็นหัวข้อต่าง ๆ และดำเนินการบันทึกข้อมูลที่เป็นความรู้ด้านงานวิจัย อำนวยความสะดวกให้ผู้ใช้ระบบ ซึ่งแบ่งเป็นผู้ใช้งานทั่วไป ผู้ใช้งานที่สมัครเป็นสมาชิก หรือนักวิจัย และผู้ดูแลระบบ ทำให้ในส่วนของผู้ใช้งานทั่วไปค้นหาข้อมูลและการศึกษาข้อมูลงานวิจัยที่ผู้ใช้สนใจ ของมหาวิทยาลัยเทคโนโลยีราชมงคลธัญบุรีทำได้สะดวก และสามารถใช้งานได้จริง อีกทั้งเกิด ประสิทธิภาพสูงและถูกต้องตามจรรยาบรรณของนักคอมพิวเตอร์

ระบบการจัดการความรู้กลุ่มงานวิจัยมหาวิทยาลัยเทคโนโลยีราชมงคลธัญบุรี เป็นเว็บไซต์ที่ ประกอบด้วยส่วนต่าง ๆ ดังนี้ หน้าแรก (Home page) หน้าผลงานวิจัย หน้าข่าว-สาระน่ารู้ หน้า Research Blog หน้ากระดานสนทนา หน้าสมาชิก และหน้าติดต่อเจ้าหน้าที่ ประกอบด้วยข้อมูล ต่าง ๆ ที่เกี่ยวข้องกับงานวิจัยประกอบด้วย 10 กลุ่มงานวิจัย ซึ่งปัจจุบันได้แบ่งดังนี้ กลุ่มงานวิจัย เทคโนโลยีชีวภาพ กลุ่มงานวิจัยชีววัสดุและสิ่งแวดล้อม กลุ่มงานวิจัยเทคโนโลยีสำหรับผู้พิการและ ผู้ด้อยโอกาส กลุ่มงานวิจัยเทคโนโลยีอุตสาหกรรม กลุ่มงานวิจัยสังคมและการศึกษา กลุ่มงานวิจัย พลังงานทดแทน กลุ่มงานวิจัยสถาบัน กลุ่มงานวิจัยทั่วไป กลุ่มงานวิจัยเทคโนโลยีเพื่อสุขภาพ และ กลุ่มงานวิจัยเทคโนโลยีสารสนเทศ

จากการที่งานวิจัยภายในมหาวิทยาลัยเทคโนโลยีราชมงคลธัญบุรี ได้แบ่งประเภทดังกล่าวไว้ ในฐานข้อมูล (ผู้ดูแลระบบสามารถเปลี่ยนแปลงได้ในฐานข้อมูล) ระบบมีส่วน (part) ให้ผู้ใช้สามารถ ค้นหา แบ่งเป็นการค้นหาสมาชิก ค้นหางานวิจัย ค้นหาข่าวและค้นหาหัวข้อสนทนา ซึ่งถ้าผู้เข้าใช้ ระบบสามารถเข้าใช้สนทนาและแลกเปลี่ยนความรู้กันภายในกระดานสนทนา หรือหัวข้อ Blog ใน ส่วนจัดการความปลอดภัยนั้นผู้วิจัยได้จัดทำภาคผนวก ก คือ คู่มือระบบจัดการความรู้กลุ่มงานวิจัย มหาวิทยาลัยเทคโนโลยีราชมงคลธัญบุรี ภาคผนวก ข คือ คู่มือส่วนการดำเนินการรักษาความ ปลอดภัยของระบบจัดการความรู้กลุ่มงานวิจัยมหาวิทยาลัยเทคโนโลยีราชมงคลธัญบุรี สำหรับผู้ดูแล ระบบ และภาคผนวก ค คือ ตัวอย่างรหัสข้อมูล (Source Code)